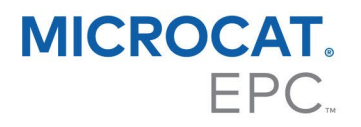

## GUIDA ALL'INSTALLAZIONE DI DMSi – SERVER

L'EPC Microcat può integrarsi con il Sistema di gestione della concessionaria (DMS) mediante l'applicazione DMSi di Infomedia. Trasferire gli ordini direttamente nel DMS consente di risparmiare tempo, ridurre gli errori e ottimizzare le operazioni all'interno della concessionaria.

L'applicazione DMSi di Infomedia deve essere installata e configurata per abilitare l'integrazione tra i prodotti Infomedia e il DMS. Al momento dell'installazione dell'applicazione DMSi 8 di Infomedia tutte le impostazioni DMSi precedenti verranno conservate.

Se si utilizza una versione precedente di DMSi (v5/v6), le impostazioni DMSi (file xml) devono essere copiate manualmente. Utilizzare Esplora risorse di Windows per copiare e incollare i file dalla posizione in basso:

- Da: %appdata%\Infomedia\Infomedia DMSi
- A: C:\DMSiConnection\Infomedia\Infomedia DMSi\DMSi8

L'applicazione DMSi di Infomedia richiede l'installazione di Microsoft .NET Framework (versione più recente) e, se necessario, includerà automaticamente Microsoft .NET Framework nella procedura di installazione DMSi.

Per installare DMSi di Infomedia:

- 1 Andare a questo sito web: <u>https://dmsi.autopartsbridge.com/ui/DMSi/publish.htm</u>.
- 2 Selezionare la lingua dall'elenco a discesa.
- 3 Individuare il collegamento di download per l'installazione del server in fondo alla pagina e cliccare sul **collegamento** per scaricare il file dell'applicazione. L'applicazione DMSi di Infomedia verrà scaricata.
- 4 Cliccare sul file **Servizio DMSi** (DMSi Service) per aprirlo e avviare l'installazione.
- 5 Cliccare su Installa (Install). L'installazione potrebbe richiedere diversi minuti.
- 6 Quando richiesto, inserire nome utente e password.

Utilizzare le stesse credenziali di accesso utilizzate per accedere all'EPC Microcat.

 Se si utilizza Single Sign-On (SSO) per accedere all'EPC Microcat, selezionare la casella Utilizza Codice di accesso (Use Access Code) e incollare il codice di accesso nel riquadro Codice di accesso (Access Code).

È possibile ottenere il codice di accesso dalla scheda Integrazione della schermata Impostazioni dell'EPC Microcat.

IN

Copiare il codice di accesso in basso e incollarlo nella casella di testo Codice di accesso nella schermata Accesso al DMSi.

| Codice di accesso                                   |
|-----------------------------------------------------|
| cHN0MzE5OEBuaXNzYW5ldXJvcGUtc2FtbC5jb206MDc2NjNEODQ |
| 5RTE0QjI2QkY4RDVFQjVEMDA2OD                         |

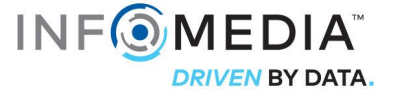

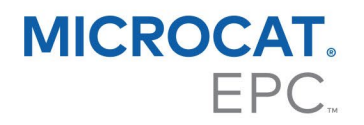

- 7 Cliccare su OK.
- 8 Fare clic con il pulsante destro del mouse sull'icona DMSi 8 di Infomedia Sulla barra delle applicazioni e selezionare **Impostazioni** (Settings).
- 9 Confermare la visualizzazione **Collegamenti disponibili** (Available Connections) nella finestra **Impostazioni di integrazione** (Integration Settings) dell'applicazione DMSi.

Ciò conferma che le precedenti impostazioni DMSi sono state conservate.

- 10 Accedere alla barra delle applicazioni, fare clic con il pulsante destro del mouse sull'icona DMSi <sup>CO</sup>, quindi selezionare **Avvia il server** (Start Server).
- 11 Quando il server è in funzione, l'icona DMSi diventerà verde 📟.

## Per impostare l'integrazione DMSi nell'EPC Microcat:

- 1 Accedere all'EPC Microcat, cliccare sull'icona 🍄 e selezionare **Impostazioni**.
- 2 Selezionare la scheda **Integrazione** e visualizzare le impostazioni di integrazione del DMSi.
- 3 Cliccare sull'icona Nuova applicazione DMSi 🔍 per attivare il nuovo DMSi.
- 4 Selezionare Server dall'elenco a discesa Tipo di integrazione DMSi.
- 5 Selezionare il server dal menu a discesa **Nome server**.
- 6 Selezionare il collegamento DMS dal menu a discesa Collegamenti disponibili. Nel caso siano presenti più collegamenti DMS, sarà necessario selezionare il collegamento richiesto.

| Integrazio          | ne DMSi                     |                      |
|---------------------|-----------------------------|----------------------|
| 🗸 🛛 Abilita int     | egrazione                   |                      |
| Tipo di integrazio  | one DMSi                    |                      |
| Server              |                             | •                    |
| Nome server         |                             |                      |
| SERVER-0306         | 5702e-b905-4500             | *                    |
| — Collegamenti disp | ponibili                    |                      |
| Microcat EPC        | [Costruttore]: Collegamente | DMS •                |
|                     |                             |                      |
| Testa Collega       | amento                      |                      |
|                     | Tasta aslla namenta         |                      |
| liccare su          | resta collegamento          | per verificare che s |

- per verificare che sia stato stabilito il collegamento DMSi.
- 8 Chiudere la finestra Impostazioni.

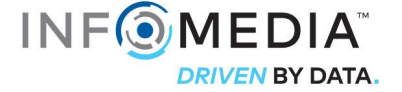

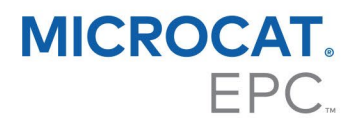

- 9 Cliccare sull'icona del DMSi a per verificare che sia stato stabilito il collegamento DMSi a.
  A questo punto è possibile trasferire i ricambi al DMS.
- Per controllare le impostazioni DMSi, fare clic con il pulsante destro del mouse sull'icona
  DMSi 8 di Infomedia nella barra delle applicazioni e selezionare Impostazioni.
- Per ulteriori informazioni sull'integrazione DMS, contattare il Servizio clienti: <u>https://www.infomedia.com.au/contact/customer-support</u>.

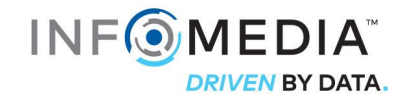